# G-Cam/EWPC-4240 + G-Cam/EWPC-4250 H.265 Bullet IP-Kamera Schnellstartanleitung

Diese Schnellstartanleitung beschreibt, wie Sie die G-Cam/EWPC-4240+4250 schnell installieren und anschließen. Weitere Informationen finden Sie im Installations-/Benutzerhandbuch auf der beiliegenden CD-ROM.

## Kamera Anschlüsse und Kombianschlusskabel

Die Positionen des microSD-Kartenslots, und des Default Buttons werden nachfolgend dargestellt. Einzelheiten zur Demontage des Frontgehäuses finden Sie in der Installationsanleitung auf der beiliegenden CD.

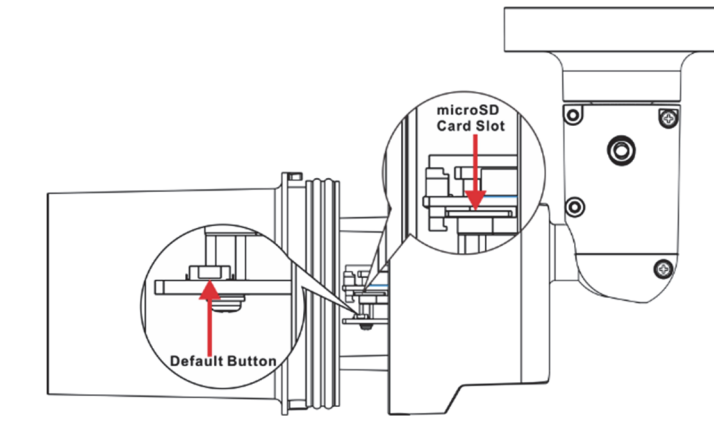

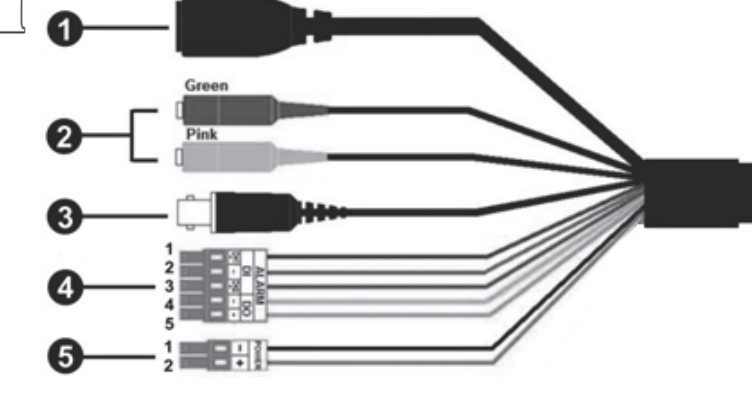

| Nr. | Kabel                                      | Pin   | Defi                        | nition   | Bemerkungen                                                                            |  |
|-----|--------------------------------------------|-------|-----------------------------|----------|----------------------------------------------------------------------------------------|--|
| 1   | RJ-45                                      | -     | Netzwerk- und PoE-Anschluss |          |                                                                                        |  |
| 2   | Audio I/O                                  | Green | Audio Out / (Line Out)      |          | Bidirektionales Audio                                                                  |  |
|     |                                            | Pink  | Audio In / (Line In)        |          |                                                                                        |  |
| 3   | BNC                                        | -     | Analoger Videoausgang       |          |                                                                                        |  |
| 4   | Alarm I/O<br>(5-pin Schraubklemme)         | 1     | Alarm 2 In                  |          | Alarmkontakte                                                                          |  |
|     |                                            | 2     | Alarm In GND                |          |                                                                                        |  |
|     |                                            | 3     | Alarm 1 In                  |          | #Schließen Sie <b>NIE</b> eine<br>externe Spannungsquelle and<br>die Alarmkontakte an. |  |
|     |                                            | 4     | Alarm Out GND               |          |                                                                                        |  |
|     |                                            | 5     | Alarm Out                   |          |                                                                                        |  |
|     | Spannungseingang                           | 1     | 12 VDC -                    | 24 VAC-1 | Spappupgayaraargung                                                                    |  |
| 5   | (12 VDC / 24 VAC)<br>(2-pin Schraubklemme) | 2     | 12 VDC +                    | 24 VAC-2 | (externe Quellen)                                                                      |  |

## microSD-Kartensteckplatz

Stecken Sie die MicroSD-Karte in den Kartenslot. Entfernen Sie die Karte nicht, solange die Kamera unter Spannung steht.

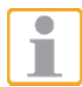

HINWEIS: Es ist nicht empfehlenswert, permanent auf die SD-Karte aufzuzeichnen.

Fragen Sie den Kartenhersteller bzgl. Verfügbarkeit und Lebensdauer der Karte.

# **Default Button**

Drücken Sie den Default-Button für mindestens 20 Sekunden, um die Kamera zurück zu setzen.

# Kamera anschließen

Bitte beachten Sie die folgenden Anweisungen für die Kabelanschlüsse.

# Spannungsversorgung anschließen

Verbinden Sie die Kamera mit einer 12 VDC- / 24 VAC-Spannungsquelle (s. Anschlussbelegung 2-Pin-Klemme). Alternativ kann die Kamera mit PoE versorgt werden.

# Ethernetkabel

Damit die Übertragung störungsfrei funktioniert, sollte die Kabellänge 100 Meter nicht überschreiten. Schließen Sie das Ethernetkabel zwischen Kamera und Netzwerkswitch oder PC an.

HINWEIS: In einigen Fällen benötigen Sie für das direkte Anschließen der Kamera an einen Computer möglicherweise ein gekreuztes Kabel.

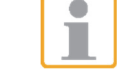

HINWEIS: Prüfen Sie die LEDs der Verbindungs- und Aktivitätsanzeige. Wenn die LEDs nicht leuchten, prüfen Sie die LAN-Verbindung.

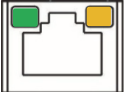

Wenn die Verbindungsanzeige grün leuchtet, besteht eine zuverlässige Verbindung. Wenn Daten übertragen werden, blinkt die orange Aktivitätsanzeige.

# Bevor Sie sich bei der Kamera anmelden

Hinweis: Benutzen Sie Microsoft Internet Explorer 10.0 oder neuer.

Beim ersten Zugriff auf die IP-Kamera wird automatisch ein Client-Programm auf dem Computer installiert. Bevor Sie sich bei der IP-Kamera anmelden, stellen Sie sicher, dass das Herunterladen des ActiveX-Steuerelements erlaubt ist. Ändern Sie dazu die Einstellungen für ActiveX-Steuerelemente und Plugins oder legen Sie als Sicherheitsstufe für die Zone "Internet" die "Standardstufe" fest. Weitere Informationen finden Sie im Benutzerhandbuch der IP-Kamera.

| Einstellungen für ActiveX und Plugins                                       |     |  |
|-----------------------------------------------------------------------------|-----|--|
| Schritt 1: Starten Sie Internet Explorer.                                   | Sch |  |
| Schritt 2: Klicken Sie auf < Extras>. Klicken Sie                           | Sch |  |
| anschließend auf <internetoptionen>.</internetoptionen>                     |     |  |
| Schritt 3: Klicken Sie auf die Registerkarte                                | Sch |  |
| <sicherheit> und markieren Sie die Zone <internet>.</internet></sicherheit> |     |  |
| Klicken Sie auf <stufe anpassen="">, um die ActiveX -</stufe>               |     |  |
| Einstellungen zu ändern.                                                    |     |  |
| Schritt 4: Aktivieren Sie für "ActiveX –                                    | übe |  |
| Steuerelemente und Plugins" eine der Optionen                               |     |  |
| <bestätigen> und <aktivieren>.</aktivieren></bestätigen>                    | Kar |  |

## Anmelden an der IP-Kamera

Die Standard IP-Konfiguration ist DHCP. Sie finden die Kamera über das Device Searching Tool (auf der CD). Wenn kein DHCP-Server im Netzwerk verfügbar ist, verwendet die Kamera Ihre Standardadresse 192.168.0.250.

Wenn Sie auf die Kamera zugreifen wollen, konfigurieren Sie die PC-IP-Adresse bitte wie folgt: 192.168.0.XXX; zum Beispiel:

IP Address: 192.168.0.100 Subnet Mask: 255.255.255.0

# Benutzername und Kennwort

- Tippen Sie die IP-Adresse der Kamera in die Adressleiste des Webbrowsers ein, und drücken Sie die Eingabetaste.
- Geben Sie den Standard-Benutzernamen (root) und das Standard-Kennwort (admin) ein. Beachten Sie, dass beim Benutzernamen die Groß-/Kleinschreibung berücksichtigt wird.

# Installieren Sie das Active X-Steuerelement

- Sobald die Verbindung zur IP-Kamera hergestellt ist, wird direkt unter der Adressleiste eine Aufforderung zur Bestätigung der Installation des ActiveX-Steuerelements angezeigt.
- Klicken Sie mit der rechten Maustaste auf die Informationsleiste, dann auf "ActiveX-Steuerelement installieren…".

herheitsstufe für Internetzone ritt 1: Starten Sie Internet Explorer. nritt 2: Klicken Sie auf <Extras>.

ken Sie anschließend auf <Internetoptionen>. **ritt 3:** Klicken Sie auf die Registerkarte cherheit>, und markieren Sie die Zone <Internet>. **ritt 4:** Klicken Sie unten auf <Standardstufe>, und ken Sie auf <OK>, um die Einstellungen zu ernehmen. Schließen Sie das Browserfenster, und rten Sie Internet Explorer erneut, um auf die IPnera zuzugreifen.

| 🗿 network HD Camera - Microsoft Internet Explorer                                                                          |                         |
|----------------------------------------------------------------------------------------------------|-------------------------|
| Eile Edit View Favorites Tools Help                                                                                        | A.                      |
| 🔇 Back 🔹 🐑 - 📓 🛃 🏠 🔎 Search 👷 Favorites 🤣 🎯 - 😓 🖼 🦓                                                                        |                         |
| Address 🗃 http://192.168.6.156/                                                                                            | Go Links »              |
| 🤣 This site might require the following ActiveX control: 'install.cab' from 'Security System Corp.'. Click here to install | Install ActiveX Control |
|                                                                                                    | What's the Risk?        |
| GELITEBBIJCK                                                                                                    | Information Bar Help -  |
| Home System Streaming Camera Logout                                                                                        |                         |

Ein Sicherheitshinweis wird angezeigt. Klicken Sie auf "Installieren", um das Herunterladen der DC Viewer -Software auf den Computer zu starten.

• Wenn die Installation abgeschlossen ist, klicken Sie auf "Fertig stellen".

**Viewer im Webbrowser** 

• In der Abbildung unten ist die Startseite der Weboberfläche der IP-Kamera dargestellt. Welche Funktionen tatsächlich verfügbar sind, hängt vom jeweiligen Kameramodell ab.

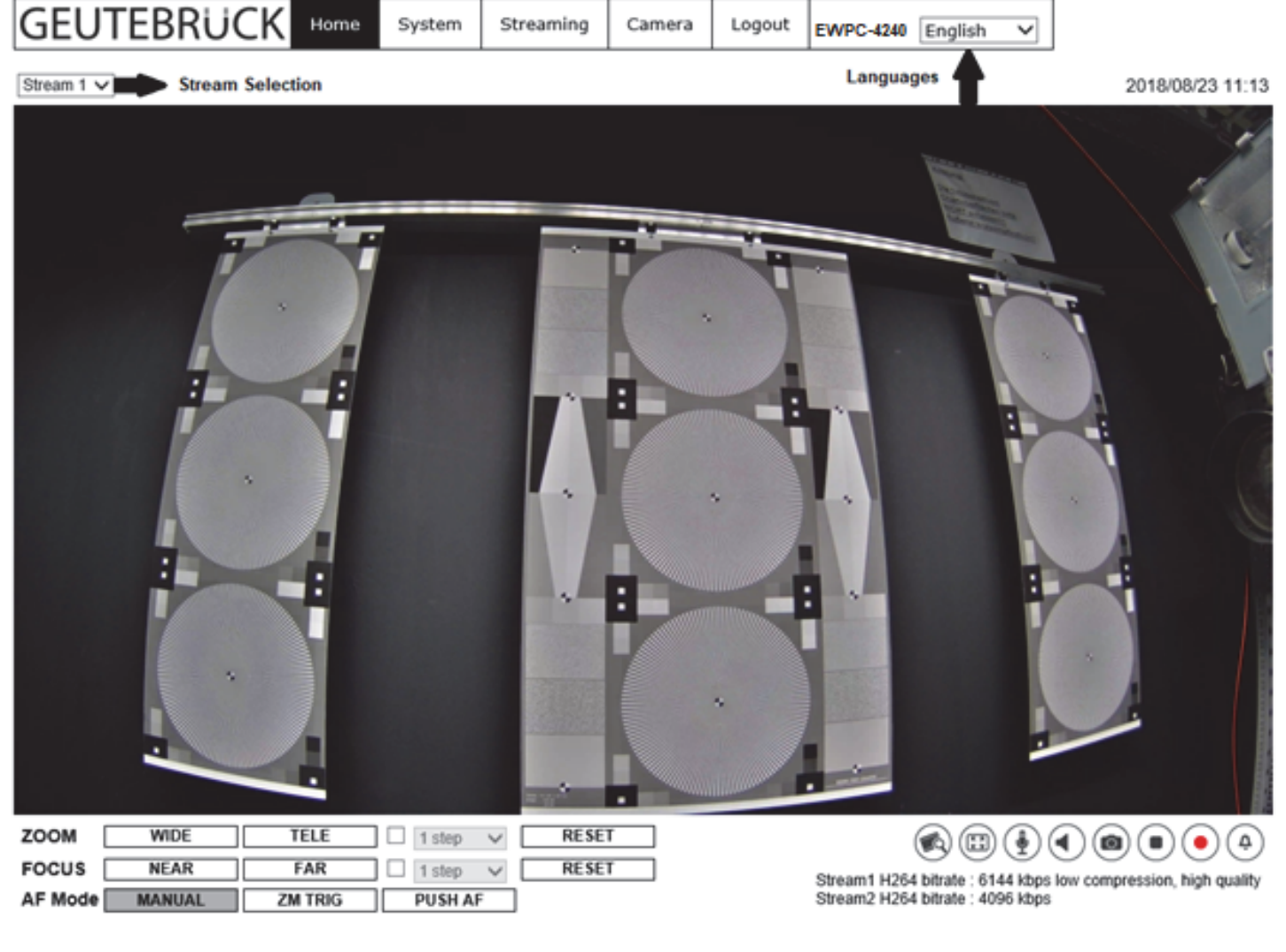

G-Cam/EWPC-4240 G-Cam/EWPC-4250

H.265 Bullet IP-Kamera

Schnellstartanleitung

Version 1.0

HINWEIS: Schnellstartanleitungen zur Konfiguration der Kamera mittels GEUTEBRÜCK – Software (G-Set und GSC-Setup) finden Sie im Verzeichnis Dokumentation auf der mitgelieferten CDRom.

# GEUTEBRÜCK